#### **DACdb Interface Overview for District Grant Application**

Login to Rotary 5500 (Rotaryd5500.org) and DACdb (top right). Click on the **My Club tab** and select the **Club Grants** icon

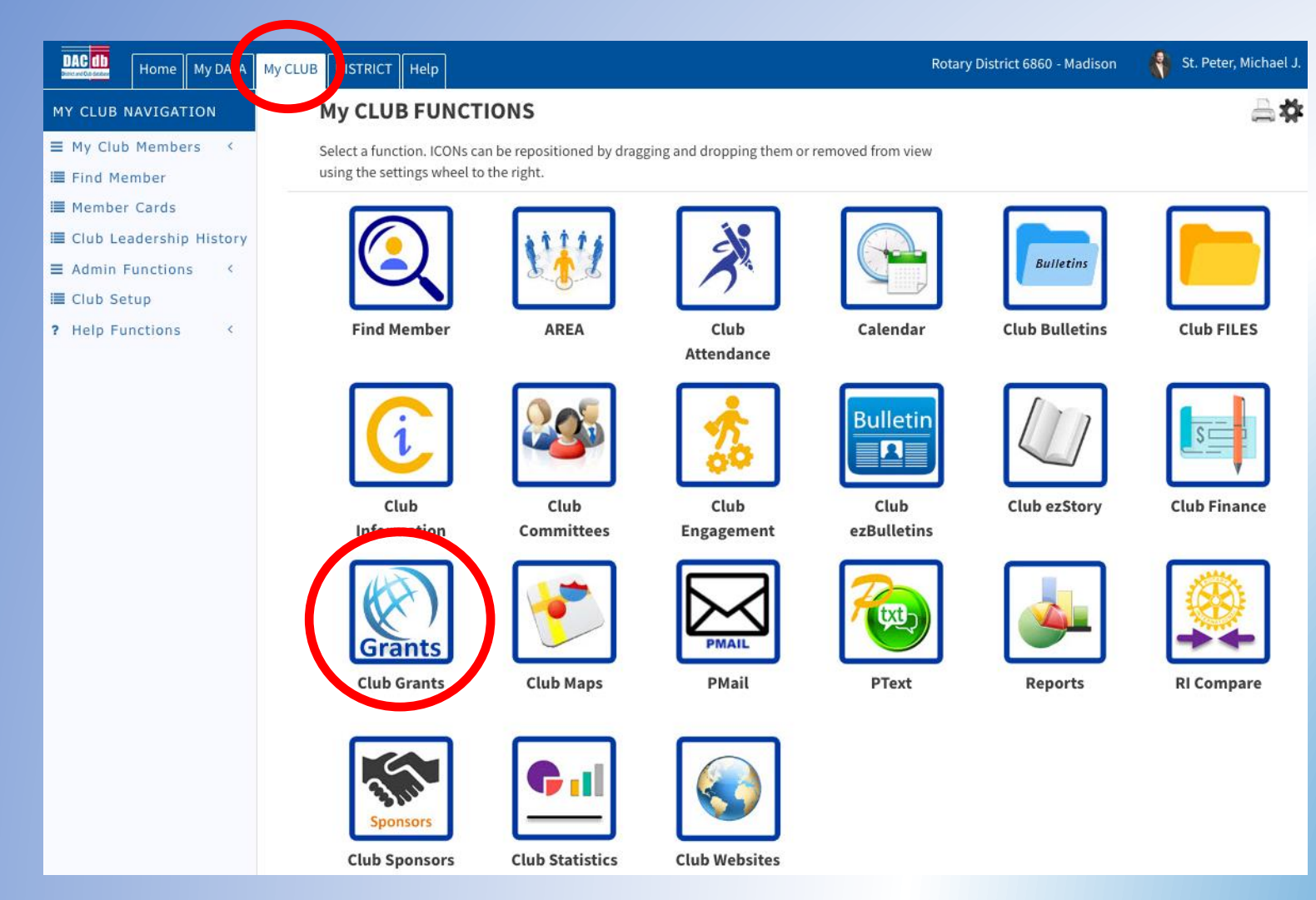

Click Change OrgYear and set the year to the new Rotary Year to identify all club members with grant signature permission for the new Rotary year. Two signatures are required. Recommended signatures include President-Elect (President during grant year), Foundation Chair, and/or anyone who will work on this grant. They will be notified whenever changes are made to the grant application.

|                                                                                          |                                                                                                    | Note this date                                                                                          |
|------------------------------------------------------------------------------------------|----------------------------------------------------------------------------------------------------|----------------------------------------------------------------------------------------------------|
| GRANT NAVIGATION                                                                         | Madison Club Grant Signatures: [2018-19] 🗲                                                                                                    | in your grant 🚔                                                                                         |
| <ul><li>♣ Grant Overview</li><li>i■ Club Grants</li></ul>                                | A summary of the Club Signatures approvals is shown below.                                                                                                    | page headings Change OrgYear Save                                                                       |
| <ul> <li>Grant Secure Files</li> <li>III Admin ~</li> <li>III Club Signatures</li> </ul> | Club Signatures Configuration:<br>Number of Club Signatures Required: 2 C The District requires a minimum of                                                                                                    | of <b>2</b> club signatures.                                                                            |
| <b>?</b> Help <                                                                          | Authorized Club Signatures for 2018-19:<br>This is the list of members that have access to edit (Club Level) and approve the Gran<br>To <b>Grant access</b> , move members from the left to the right. To <b>Remove access</b> , more<br>changes.                                                                                                    | ant.<br>ove members from the right to the left. Then click the [Save] button (above-right) to save your |
|                                                                                          | Members NOT on list:       Include District Members         Houssain, Elizabeth A. (Madison)       Jacobson, Marc J. (Madison)         Johnson, Toni B. (Madison)       Keenan, Michael L (Madison)         Keenan, Michael L (Madison)       Kein, Destin J (Madison)         Klein, Destin J (Madison)       Klein, Ron (Madison)         LeCroy, Gail J. (Madison)       Lemieux, Thomas S. (Madison)         Lilienthal, Morris H. (Madison)       Lindley, Ashley E. (Madison)         Luttrell, F. Alex III (Madison)       Luttrell, F. Alex III (Madison) | >>       St. Peter, Michael J. (Madison)         Stone, Timothy S (Madison)         <<                  |

#### Select Admin and then Club Signatures in the Grant Navigation bar.

The person working on the grant must have Level 2 access to use these features. Your club president or club secretary can make that change in DACdb.

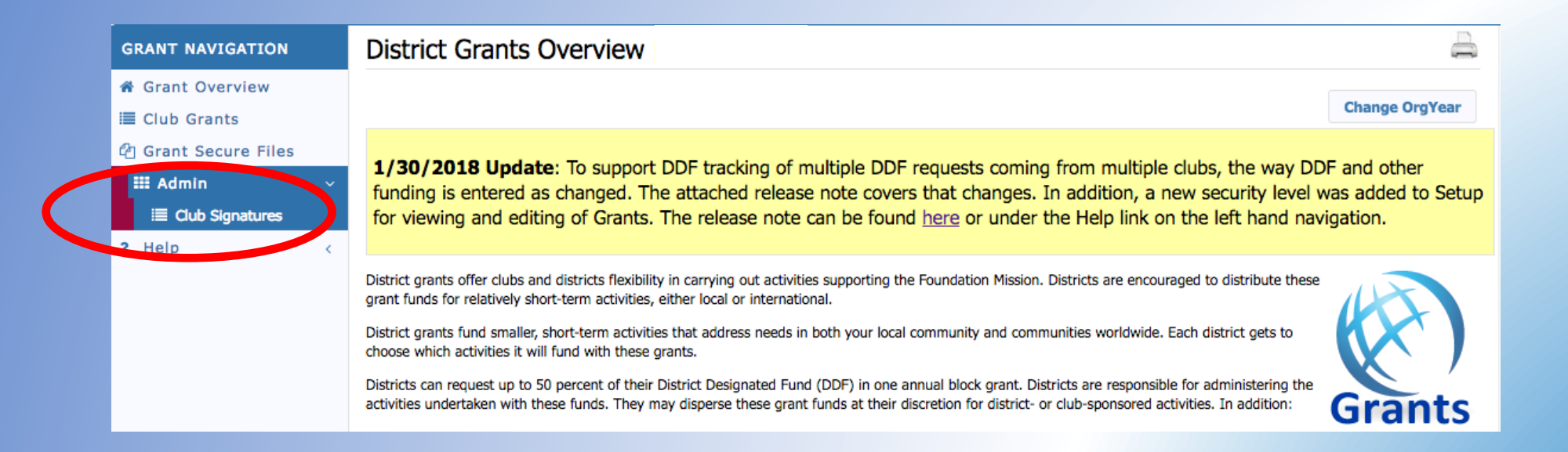

#### Use the right arrows ( >> ) to move names to the signature list and click **SAVE**. (Click **SAVE** after every change!)

|                      |                                                                                                    |                        | This date should                                                                            |                                |           |
|----------------------|----------------------------------------------------------------------------------------------------|------------------------|---------------------------------------------------------------------------------------------|--------------------------------|-----------|
| GRANT NAVIGATION     | Madison Club Grant Signatures: [2018-19]                                                                                                    |                        | now be the new                                                                              |                                |           |
| 🖀 Grant Overview     | A summary of the Club Signatures approvals is shown below.                                                                                                    |                        | grant year                                                                                  |                                |           |
| Club Grants          | ······································                                                                                                    |                        |                                                                                             | Change Org ear                 | Save      |
| 🖞 Grant Secure Files |                                                                                                    |                        |                                                                                             |                                |           |
| 🎫 Admin 🛛 🗸 🗸        | Save Successful:                                                                                                    |                        |                                                                                             |                                |           |
| I Club Signatures    | The signature authority has been saved successfully.                                                                                                    |                        |                                                                                             |                                |           |
| ? Help <             | Club Signatures Configuration:                                                                                                    |                        |                                                                                             |                                |           |
|                      | Number of Club Signatures Required: 2 3 The District requires a minimum                                                                                                    | um of <b>2</b> club s  | ignatures.                                                                                  |                                |           |
|                      | Authorized Club Signatures for 2018-19:<br>This is the list of members that have access to edit (Club Level) and approve the<br>To <i>Grant</i> access, move members from the left to the right. To <i>Remove</i> access<br>changes. | Grant.<br>, move membe | ers from the right to the left. Then click the                                              | [Save] button (above-right) to | save your |
|                      | Members NOT on list:  Include District Members                                                                                                    |                        | Members with Club signature per                                                             | mission:                       |           |
|                      | Allen, John E. (Madison)<br>Alvarez, Peter (Madison)<br>Bedsole, Keith A. (Madison)<br>Berger, Donna J. (Madison)<br>Blackwell, Pamela P (Madison)<br>Brennan, Craio R. (Madison)                                                    | >>                     | Johnson, Toni B. (Madison)<br>St. Peter, Michael J. (Madison)<br>Stone, Timothy S (Madison) |                                |           |

| Members NOT ON list: Include District Members           | •      | rembers with trub signature permission:                       |
|---------------------------------------------------------|--------|---------------------------------------------------------------|
| Allen, John E. (Madison)                                | J      | lohnson, Toni B. (Madison)                                    |
| Alvarez, Peter (Madison)<br>Bedsole, Keith A. (Madison) | >> \$  | St. Peter, Michael J. (Madison)<br>Stone, Timothy S (Madison) |
| Berger, Donna J. (Madison)                              |        |                                                               |
| Blackwell, Pamela P (Madison)                           |        |                                                               |
| Brennan, Craig R. (Madison)                             |        |                                                               |
| Brown, J. Scott (Madison)                               |        |                                                               |
| Brown, Michael Alan (Madison)                           | << All |                                                               |
| Canale, Jason M. (Madison)                              |        |                                                               |
| Cedeno, Kevin L (Madison)                               |        |                                                               |
| Cepeda, Sandra L. (Madison)                             |        |                                                               |
| Coleman, Andre (Madison)                                |        |                                                               |

4

### Select CLUB GRANTS in the Grant Navigation bar.

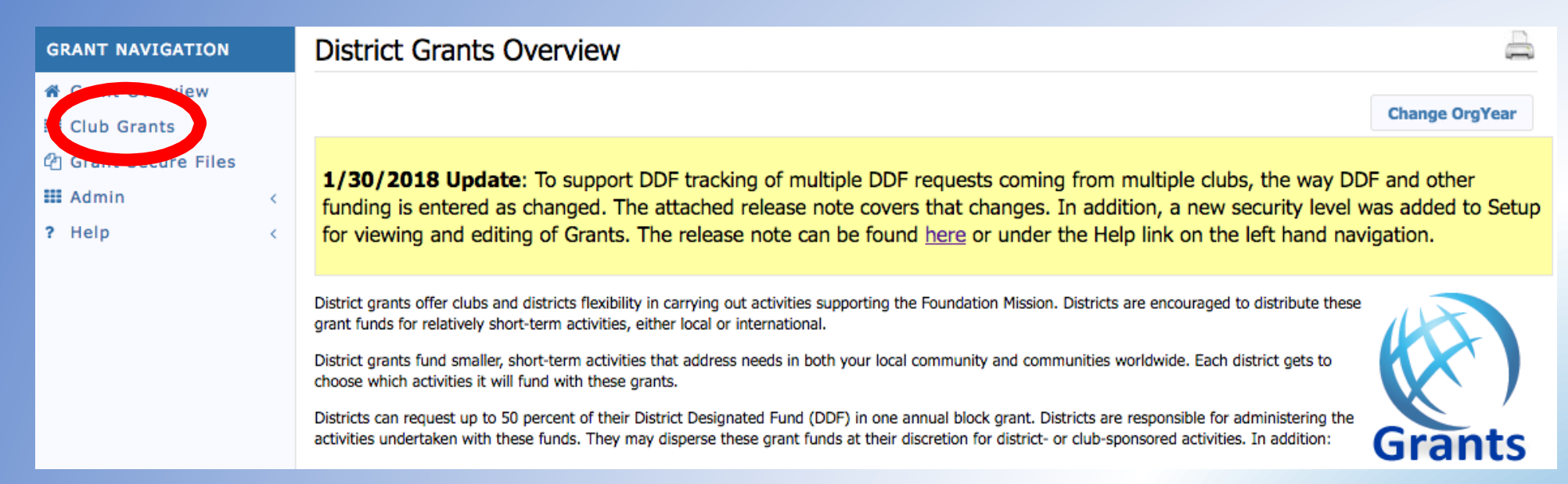

### Double check Org Year. Click on New Club Grant Request.

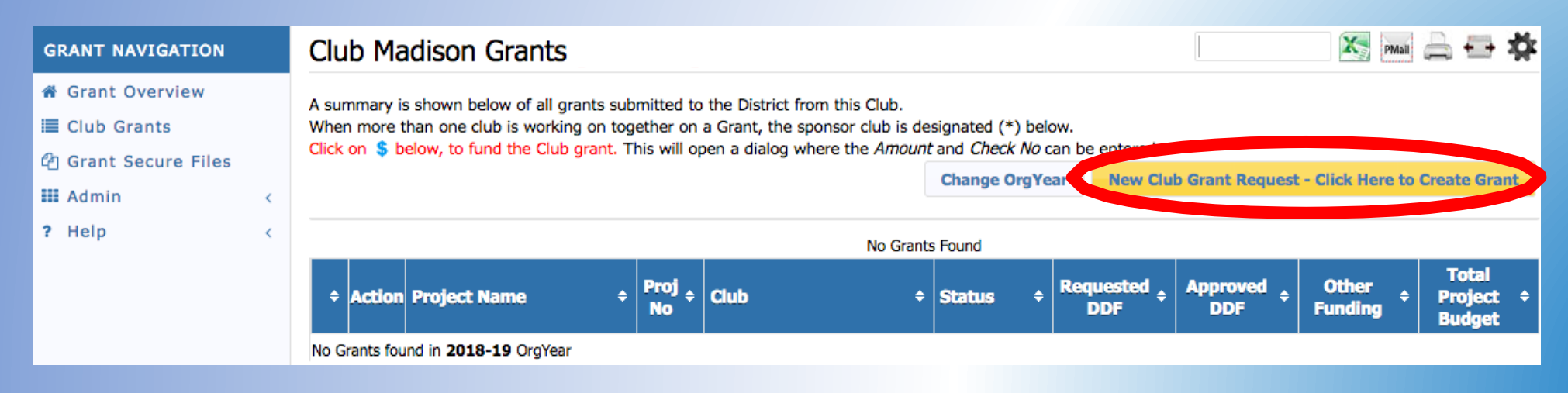

#### Complete tabs across the top: Details, Clubs Involved, Contacts, and Application.

| Grant D                                                         | etails                                                                          | ID=0                                                                                            |                                                                               |                                                 |                                               |                                 |                            |                  |      |
|-----------------------------------------------------------------|---------------------------------------------------------------------------------|-------------------------------------------------------------------------------------------------|-------------------------------------------------------------------------------|-------------------------------------------------|-----------------------------------------------|---------------------------------|----------------------------|------------------|------|
| Grant Status:<br>when you are<br>(GrantID), an<br>information a | New Grant Re<br>e ready. After sav<br>ad will enable the<br>and project file da | <b>quest</b> Fill out the<br>ing the initial Grant,<br>Budget and Docum<br>ita to be entered or | Grant information s<br>the system will as<br>ent Tabs to allow n<br>uploaded. | shown below.<br>sign the RI Pr<br>nore detailed | Click "Save"<br>oject No<br>Budget            |                                 |                            |                  | Save |
| Details                                                         | Clubs Involv                                                                    | ed Contacts                                                                                     | Application                                                                   |                                                 |                                               |                                 |                            |                  |      |
| Complete th<br>Once the G                                       | ne basic Grant inf<br>rant is saved, the                                        | ormation form below<br>Budget and Docum                                                         | w. All the fields on t<br>ent tabs will appea                                 | this page mus<br>Ir.                            | t be entered to                               | o save the initia               | al Grant applic            | ation.           |      |
| *                                                               | Project Name:                                                                   |                                                                                                 |                                                                               |                                                 | <u>≜</u>                                      |                                 |                            |                  |      |
|                                                                 | Priority:                                                                       | Medium ᅌ                                                                                        |                                                                               |                                                 |                                               |                                 |                            |                  |      |
| * Pro                                                           | ject Org Year: 0                                                                | 2018-19 OrgYear of                                                                              | an be changed by Distr                                                        | ict (if needed)                                 |                                               |                                 |                            |                  |      |
|                                                                 | * Round:                                                                        | 1 (e.g., 1 or 2)                                                                                |                                                                               |                                                 |                                               |                                 |                            |                  |      |
|                                                                 | * City:                                                                         |                                                                                                 |                                                                               |                                                 |                                               |                                 |                            |                  |      |
|                                                                 | * State:                                                                        |                                                                                                 |                                                                               |                                                 |                                               |                                 |                            |                  |      |
|                                                                 | * Country:                                                                      |                                                                                                 |                                                                               |                                                 |                                               |                                 |                            |                  |      |
| Target Co                                                       | mplotion Data                                                                   |                                                                                                 | Target completion date                                                        | e for this project                              |                                               |                                 |                            |                  |      |
|                                                                 | Area of Focus:                                                                  | Promoting Peac<br>Promoting Clear<br>Saving Mothers<br>Growing Local E                          | e<br>Water, Sanitation a<br>and Children<br>conomies                          | nd Hygene                                       | Fighting Disease<br>Supporting Educ<br>Other: | ecation                         |                            |                  |      |
| * Proje                                                         | ect Description:                                                                | This sh<br>descrip<br>Applica                                                                   | ould be C<br>otion of yo<br>ation port                                        | ONE or<br>our pro                               | TWO so<br>bject. Yo<br>the gra                | entence<br>ou can a<br>int requ | esa qı<br>add def<br>iest. | uick<br>tails in | the  |

### The Target Completion Date on the Details tab must match the Completion Date on the Application tab.

| Grant Details                                                                                                    |                                                                                                    | Edit Grant: Trees For Madison                                                                                                    |
|----------------------------------------------------------------------------------------------------|----------------------------------------------------------------------------------------------------|----------------------------------------------------------------------------------------------------|
| Grant Status: <b>New Grant Re</b><br>when you are ready. After savi<br>(GrantID), and will enable the<br>information and project file da | quest       Fill out the Grant information shown below. Click "Save"       Save         ing the initial Grant, the system will assign the RI Project No       Budget and Document Tabs to allow more detailed Budget         ta to be entered or uploaded.       Save                                                                                                    | Grant Status: <b>Submitted Grant for District Approval</b> This Grant is <b>locked</b> and you its current state. However, you may continue to add expenses, upload files and file reports submitted for <i>approval by the District</i> . |
| Details Oubs Involv                                                                                                    | ed Contacts Application                                                                                                    |                                                                                                    |
| Complete the basic Grant info<br>Once the Grant is saved, the                                                                            | ormation form below. All the fields on this page must be entered to save the initial Grant application.<br>Budget and Document tabs will appear.                                                                                                    | Details Clubs Involved Contacts Application Budget Documents                                                                                                    |
| * Project Name:                                                                                                    | Trees For Madison                                                                                                    | Fill out the detailed grant application form below.                                                                                                    |
| Priority:<br>* Project Org Year: 0                                                                                                    | Medium       Image: Comparison of the state of the state | Grant Timeframe                                                                                                    |
| * Round:                                                                                                    | 1 (e.g., 1 or 2)                                                                                                    | *Start Date: 10/01/2018                                                                                                    |
| * City:                                                                                                    | Madison                                                                                                    | *Completion Date:                                                                                                    |
| * State:                                                                                                    | Alabama                                                                                                    | 03/13/2019                                                                                                    |
| * Country:                                                                                                    | USA                                                                                                    | Address To Mail Grant Payment                                                                                                    |
| Target Completion Date:                                                                                                    | 5/15/2022 Succempled on date for this project.                                                                                                    | *Name: Betany Club of Madicon                                                                                                    |
|                                                                                                    | Promoting Peace     Fighting Disease     Promoting Clean Water, Sanitation and Hygene                                                                                                    |                                                                                                    |
| Avera of Francis                                                                                                    | Saving Mothers and Children Supporting Education                                                                                                    | *Address: P. O. Box 856                                                                                                    |
| Area of Focus:                                                                                                    | Growing Local Economies Other:                                                                                                    | *City: Madison                                                                                                    |
|                                                                                                    | Project's area of focus (optional) previous entires will appear after typing a couple of characters                                                                                                    | *Chatai                                                                                                    |
|                                                                                                    | The Madison City Recreation Department said they needed to replace trees that had to be cut down at the city's main                                                                                                    | Alabama                                                                                                    |
|                                                                                                    | community recreation park (Dublin Park) and playground (Kid's Kingdom). Also, there is a children's garden area at the local public library where we would like to place some trees. We would purchase the trees from a local nursery which helps the city's                                                                                                    | *Zipcode: 35758                                                                                                    |
|                                                                                                    | economical growth and plant the trees as a community service project. We plan on purchasing some large, mature shade trees<br>so that the areas will have immediate benefits and some smaller trees for future benefits.                                                                                                    | Project Definition                                                                                                    |
| * Project Description:                                                                                                    |                                                                                                    |                                                                                                    |

### In the **Clubs Involved** tab identify other clubs, if any, that will partner on the project.

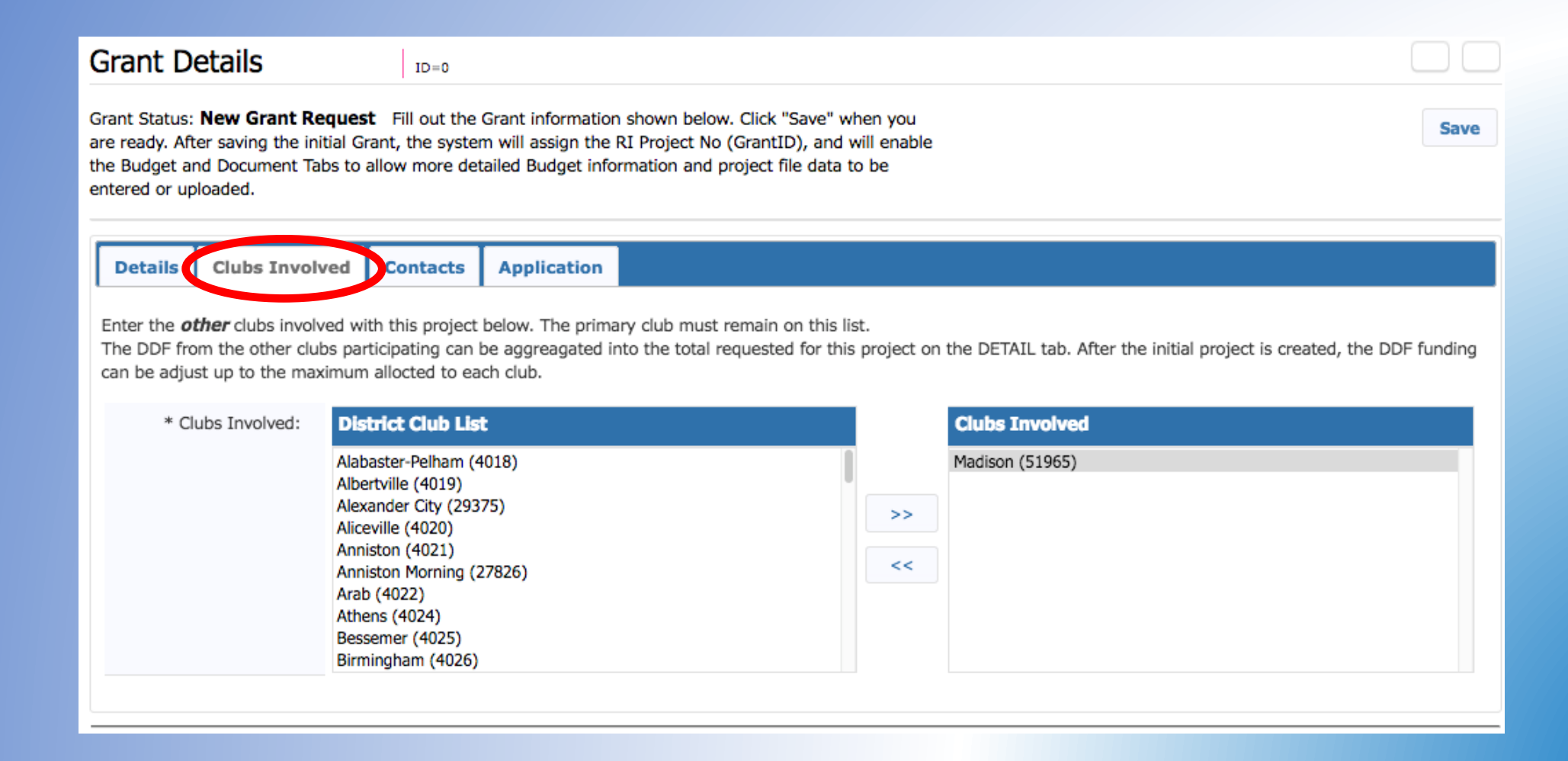

# Once you click **SAVE**, the **Budget** and **Documents** tab appear.

| Grant Status: Draft Enter the required information for this Grant, and submit the Grant for Club Club: Collect Grant Signatures Save                                                                                                    |
|----------------------------------------------------------------------------------------------------|
| This will start the process to collect the required number of club signatures prior to submitting the Grant to the District for approval.                                                                                                    |
| Details         Clubs Involved         Contacts         Application         Budget         Documents                                                                                                    |
| Complete the basic Grant information form below. All the fields on this page must be entered to save the initial Grant application.<br>Once the Grant is saved, the Budget and Document tabs will appear.                                                                                                    |
| * Project Name: Trees For Madison                                                                                                    |
| Priority: Medium ᅌ                                                                                                    |
| * Project Org Year: 1 2018-19 OrgYear can be changed by District (if needed)                                                                                                    |
| * Round: 1 (e.g., 1 or 2)                                                                                                    |
| * City: Madison                                                                                                    |
| * State: Alabama                                                                                                    |
| * Country: USA                                                                                                    |
| Target Completion Date:     05/15/2018       Target completion date for this project.                                                                                                    |
| Area of Focus: Growing Local Economies Other:                                                                                                    |
| Madison City Beautification                                                                                                    |
| Project's area of focus (optional) previous entires will appear after typing a couple of characters                                                                                                    |
| The Madison City Recreation Department said they needed to replace trees that had to be cut down at the city's main<br>community recreation park (Dublin Park) and playground (Kid's Kingdom). Also, there is a children's garden area at the local<br>public library where we would like to place some trees. We would purchase the trees from a local nursery which helps the city's<br>economical growth and plant the trees as a community service project. We plan on purchasing some large, mature shade trees<br>so that the areas will have immediate benefits and some smaller trees for future benefits. |
| * Project Description:                                                                                                    |

Under the Contacts tab, list only the club members involved in compiling the grant application. They will be notified automatically every time you make a change to the application. Include the individuals involved in the grant and those who will need to sign it at the end (President-Elect & 2nd signature). Click SAVE.

| Edit Grant: Tr                                                                                                  | rees For N                                                                                                    | 4adison                                                                                                    |                                                  | ID=5080                 |                      |                            |                       |                   | (                      |          |
|----------------------------------------------------------------------------------------------------|----------------------------------------------------------------------------------------------------|----------------------------------------------------------------------------------------------------|--------------------------------------------------|-------------------------|----------------------|----------------------------|-----------------------|-------------------|------------------------|----------|
| Grant Status: <b>Draft</b> I<br>Signatures (Click the [<br>This will start the proc<br>Grant to the District fo | Enter the requir<br>Collect Club Sig<br>ess to collect th<br>or approval.                                                                                                    | ed informati<br>natures] but<br>ne required n                                                                                                    | on for this Grant,<br>ton).<br>umber of club sig | and submit              | the Grar<br>r to sub | nt for Club<br>mitting the |                       | Club: Collect     | Grant Signatures       | Save     |
| Details Clubs<br>Select the members to<br>picking from the list.                                                | Involved (                                                                                                    | Contacts<br>n automatic                                                                                                    | email updates ab                                 | Budget<br>out this Grar | Docu                 | ments                      | added clubs involve   | ed with this Gran | t, save the Grant firs | t before |
| "Contacts:                                                                                                    | Jacobson, Marc<br>Johnson, Tonl B<br>Keenan, Michae<br>Kemp, Joseph N<br>Klein, Destin J (<br>Klein, Ron (Mac<br>LeCroy, Gail J. (<br>Lemieux, Thom<br>Lilienthal, Morri<br>Lindley, Ashley | : J. (Madison)<br>3. (Madison)<br>4 L (Madison)<br>4 (Madison)<br>(Madison)<br>5 (Madison)<br>5 (Madison)<br>5 (Madison)<br>5 (Madison)<br>5 (Madison)<br>5 (Madison)<br>5 (Madison)<br>5 (Madison) | )<br>)<br>))<br>))                               |                         |                      | >><br><<<br><< All         | St. Peter, Michael J. | (Madison)         |                        |          |

Next - Application tab. Make sure all sections with a red\* are filled. Check that Completion Date matches the date under Details tab. Make sure your current club address is listed for the grant payment. Click SAVE often.

| Details Clubs I                                | nvolved Contact Application Budget Documents                                                              |                        |
|------------------------------------------------|----------------------------------------------------------------------------------------------------|------------------------|
| Fill out the detailed gra                      | ant application form below.                                                                               |                        |
| Grant Timeframe                                |                                                                                                    |                        |
| *Start Date:                                   | 10/01/2018                                                                                                | Use current Rotary     |
| *Completion Date:                              | 05/15/2019                                                                                                | Club address Grant     |
| Address To Mail Gr                             | ant Payment                                                                                               | checks will be sent to |
| *Name:                                         | Rotary Club of Madison                                                                                    | this address           |
| *Address:                                      | P. O. Box 856                                                                                             | till's address         |
| *City:                                         | Madison                                                                                                   |                        |
| *State:                                        | Alabama                                                                                                   |                        |
| *Zipcode:                                      | 35758                                                                                                    |                        |
| Project Definition                             |                                                                                                    | Detailed descriptio    |
| *Describe the project                          | objectives.                                                                                               | about your grant       |
| Provide local communi                          | ty service that enhances the beauty of our community while providing economic                             | request goes boro      |
| Provide local communi<br>and environmental ber | ty service that enhances the beauty of our community while providing economic<br>nefits to our community. | request goes here      |
|                                                |                                                                                                    | and in the next few    |
|                                                |                                                                                                    |                        |

Application tab continues with these sections... Make sure all sections with a red\* are filled. Click SAVE often.

\*Humanitarian Efforts: Describe how the project will benefit the community and/or improve the lives of the less fortunate.

Planting trees in the city park, children's playground area, and library garden will provide shade, help prevent erosion, reduces stress, and encourages pride of place. The trees will be a symbol of hope and belief in the future of our community. The positive environment created by aesthetically-pleasing landscaping not only welcomes the community to visit the park, playground, and library garden but also enhances their perception of the level of pride in the community.

\*Active Rotarian Involvement: Describe the nonfinancial participation by Rotarians in the project.

Madison Club members will obtain the trees, coordinate with the Recreation Department and Public Library, obtain and plant the trees as a community service project.

\*Publicity Plan: How will the general public know this is a rotary sponsored project?

We will post it on our public website, get articles in the Madison weekly paper and monthly Madison Living Magazine, and the city and library will have flyers posted on their bulletin boards. We will also be wearing our <u>Rotarians</u> at work t-shirts during the planting.

If the project involves a cooperating organization, please provide the name of the organization and attach a letter of participation in the documents section.

This could be a school, a non-profit, or another organization working with you. Pay attention to the **Club Statement of Agreement** and **TRF Policies** and check the boxes to affirm your understand your club's obligations. This is your Memorandum of Understanding with Rotary that you will follow the rules regarding grant funds. Click **SAVE**.

#### **Club Statement of Agreement**

\* This document is the ELECTRONIC APPLICATION to request The Rotary Foundation District Grant Funds. It is an agreement between the Club and District 6860 acknowledging that the Club will undertake measures to ensure the proper implementation of grant activities and proper management of Foundation Grant Funds. By authorizing this document, the Club agrees it will comply with all Foundation requirements for use, management and reporting of district grant funds including, but not limited to items listed below.

Club must maintain a standard set of accounts, which includes a complete record of all receipts and disbursements of grant funds. The Club will disburse grant funds as allowed under the Terms and Conditions for Rotary Foundation District Grants and Global Grants. The Club will keep grant funds separate from club operating funds. The Club will establish an inventory system for equipment and other assets purchased with grant funds and maintain records for items that are purchased, produced or distributed through grant activities. The Club will ensure that all grant activities, including the conversion of funds, comply with local law.

The Club bank account must be a low or noninterest-bearing account and must have a minimum of two Rotarian signatories from the club for disbursement. Grant funds may not be deposited in investment accounts including, but not limited to mutual funds, certificates of deposit, bonds and stocks. Bank statements must be available to support receipt and use of TRF grant funds. The Club must maintain a written plan for transferring custody of the bank accounts in the event of a change of signatories.

The Club will submit a final report on the use of grant funds within 60 days of project completion. All projects must be completed and reported on by June 15 of the program year in which the funds are awarded. All grant funds must be spent and reported on in the year they are awarded. Grant funds must be used only for the approved request and must be returned if used inappropriately or if the project cannot be completed in the program year.

Yes, I Understand and accept the terms of the Club Statement Agreement.

#### **TRF Policies**

\* I confirm that our Rotary Club is requesting a District Grant in the amount above and that funds will be spent in accordance with all applicable TRF policies. All of the information contained herein is true and accurate. This page replaces the MOU that was formerly required of clubs during grant qualification.

Yes, I Understand and accept the terms and conditions.

### Next, complete the **Budget tab**. Click Add Income Source to enter income items.

| Edit Grant: Trees For M                                                                                                    | adison                                                                        | ID=5080                    | 0                            |            |                    |                |                              |     |      |
|----------------------------------------------------------------------------------------------------|-------------------------------------------------------------------------------|----------------------------|------------------------------|------------|--------------------|----------------|------------------------------|-----|------|
| Grant Status: <b>Draft</b> Enter the require<br>Signatures (Click the [Collect Club Sign<br>This will start the process to collect the<br>the Grant to the District for approval. | d information for this Grant<br>atures] button).<br>required number of club s | t, and subr<br>ignatures p | nit the Grar<br>prior to sub | nt for Clu | ıb                 | Club           | o: Collect Grant Signatur    | res | Save |
| Details Clubs Involved C                                                                                                    | ontacts Application                                                           | Budge                      | et Docu                      | ments      |                    |                |                              |     |      |
| Income Items                                                                                                    |                                                                               |                            |                              |            |                    |                | Add Income Source            |     |      |
| Action Item Name +                                                                                                    | Club                                                                          | + DDF                      | Amount                       | ÷          | Created            | ¢              | Modified +                   |     |      |
| There is NO income source defined.                                                                                                    | Add the DDF amount being                                                      | g requested                | d and other                  | funding    | Income sources ab  | ove.           |                              |     |      |
| Income Total: 0 out o                                                                                                    | f 1 club(s) contributed                                                       |                            | \$0                          | .00        | (DDF Request: \$0. | <b>00</b> , Ot | her Funding: <b>\$0.00</b> ) |     |      |
| Expense Items                                                                                                    |                                                                               |                            |                              |            | Add Expense        |                |                              |     |      |
| Action Item Name +                                                                                                    | Club + Amount                                                                 | ¢                          | Created                      | ¢          | Modified +         |                |                              |     |      |
| Expense Total:                                                                                                    | \$                                                                            | 0.00                       |                              |            |                    |                |                              |     |      |
| Budget Summary                                                                                                    |                                                                               |                            |                              |            |                    |                |                              |     |      |
| Description +                                                                                                    | Amount +                                                                      |                            |                              |            |                    |                |                              |     |      |
| Total Income (DDF+Club Funding):                                                                                                    | \$0.00                                                                        |                            |                              |            |                    |                |                              |     |      |
| Expenses Items:                                                                                                    | \$0.00                                                                        |                            |                              |            |                    |                |                              |     |      |
| Cash Flow (Income - Expense):                                                                                                    | \$0.00                                                                        |                            |                              |            |                    |                |                              |     |      |

### Include the club's requested DDF on one line. Put additional funds your club may be including on a second line. Click Add for each item.

| Edit Gı                                                    | rant: Trees I                                                                                           | For Madison                                                                  |                                 | ID=5080                                                   |                                   |                  |                    |                    |               |                | C        | $\square$ |
|------------------------------------------------------------|----------------------------------------------------------------------------------------------------|------------------------------------------------------------------------------|---------------------------------|-----------------------------------------------------------|-----------------------------------|------------------|--------------------|--------------------|---------------|----------------|----------|-----------|
| Grant Statu<br>Signatures<br>This will sta<br>the District | us: <b>Draft</b> Enter the<br>(Click the [Collect C<br>art the process to construct of<br>for approval. | e required information<br>Club Signatures] buttor<br>ollect the required nun | for this G<br>n).<br>nber of cl | Grant, and submit the Gra<br>ub signatures prior to sul   | ant for Club<br>bmitting the Gran | t to             |                    | Club:              | Collect Grant | t Signi        | atures   | Save      |
| Details                                                    | Clubs Invol                                                                                             | Budget Item Entry                                                            |                                 |                                                           |                                   |                  |                    |                    |               |                |          |           |
| Income                                                     | Items                                                                                                   | Enter the Grant fund<br>from requested DDF                                   | ng inform<br>funds or p         | nation below. Specify if th<br>part of the club contribut | ne funding source<br>ion.         | is coming        |                    |                    |               | Add            | Income S | ource     |
| Action                                                     | Item Name                                                                                               | Description                                                                  | n: DDF R                        | Requested                                                 |                                   |                  | Cre                | ated               |               | \$             | Modifie  | d ÷       |
| 2×                                                         | Club Project Fund                                                                                       | Clui                                                                         | : Madis                         | son (51965) ᅌ                                             |                                   |                  | lichael J. 02/16/2 | 018 12:11 /        | M             |                |          |           |
|                                                            | Inco                                                                                                    | Amoun                                                                        | t: 100                          | 00.00                                                     |                                   |                  | (DDF Reques        | t: <b>\$0.00</b> , | Other Funding | g: <b>\$20</b> | 0.00)    |           |
| Expense                                                    | Items                                                                                                   | Funding Source                                                               |                                 | DF Requested<br>ther Club Funding                         |                                   |                  | Add Exper          | ise                |               |                |          |           |
| Action                                                     | Item Name                                                                                               |                                                                              |                                 |                                                           | Canaal                            | Add              | fied               | ÷                  |               |                |          |           |
| 2×                                                         | Trees                                                                                                   |                                                                              |                                 |                                                           | Cancel                            | Add              |                    |                    |               |                |          |           |
| 2×                                                         | Supplies such as to                                                                                     | op soil Madison                                                              | \$200.00                        | St. Peter, Michael J. 02/15/2                             | 2018 11:55 PM St.                 | Peter, Michael J | 02/15/2018 11:5    | 55 PM              |               |                |          |           |
| 2×                                                         | Signage                                                                                                 | Madison                                                                      | \$200.00                        | St. Peter, Michael J. 02/16/2                             | 2018 12:14 AM                     |                  |                    |                    |               |                |          |           |
|                                                            | Expense 1                                                                                               | Fotal: \$1                                                                   | ,200.00                         |                                                           |                                   |                  |                    |                    |               |                |          |           |

# Click Add Expense to identify each estimated expense item. Click Add for each item.

| Details                 | Clubs Involv    | ed Contacts                                          | Application                         | Budget                        | Documents                               |                        |                 |                            |      |
|-------------------------|-----------------|------------------------------------------------------|-------------------------------------|-------------------------------|-----------------------------------------|------------------------|-----------------|----------------------------|------|
| Income Ite              | ems             |                                                      |                                     |                               |                                         |                        |                 | Add Income Sou             | Irce |
| Action Ite              | m Name          | Add Expense I                                        | tem                                 |                               |                                         | Created                | \$              | Modified                   | ¢    |
| There is No             | O income sourc  |                                                      |                                     |                               |                                         | ome sources a          | bove.           |                            |      |
|                         | Income Tota     | Enter the Grant<br>source is coming<br>contribution. | funding informati<br>from requested | on below. Spe<br>DDF funds or | cify if the funding<br>part of the club | )F Request: <b>\$(</b> | <b>).00</b> , 0 | ther Funding: <b>\$0.0</b> | 0)   |
| Expense It              | ems             | Decer                                                | intion: Troop                       |                               |                                         | Add Expense            |                 |                            |      |
| Action Item             | n Name          | Desci                                                | puon. nees                          | (540(5)                       |                                         | odified +              |                 |                            |      |
|                         | Exnense         |                                                      | Club: Madison                       | (51965)                       |                                         |                        |                 |                            |      |
|                         | Expense         | An                                                   | nount: 800.0                        | 0                             |                                         |                        |                 |                            |      |
| Budget Su<br>Descriptio | mmary<br>on     |                                                      |                                     | C                             | ancel Add                               |                        |                 |                            |      |
| Total Incon             | ne (DDF+Club Fi | unding):                                             | \$0.00                              |                               |                                         |                        |                 |                            |      |
| Expenses I              | tems:           |                                                      | \$0.00                              |                               |                                         |                        |                 |                            |      |
| Cash Flov               | v (Income - Ex  | pense):                                              | \$0.00                              |                               |                                         |                        |                 |                            |      |

# After all **Income** and **Expenses** are entered, the **Budget Summary** must total \$0.00. Click **SAVE.**

|                                                                                     | ant: Trees For I                                                                                                    | Madiso                                                                                                    | n                                                                                                    | -5080                                                                                      |                                          |                                                                 |                                      |                         |                                         |                          |          |      |
|-------------------------------------------------------------------------------------|----------------------------------------------------------------------------------------------------|----------------------------------------------------------------------------------------------------|----------------------------------------------------------------------------------------------------|--------------------------------------------------------------------------------------------|------------------------------------------|-----------------------------------------------------------------|--------------------------------------|-------------------------|-----------------------------------------|--------------------------|----------|------|
| rant Status<br>gnatures (<br>nis will sta<br>e District f                           | s: <b>Draft</b> Enter the requi<br>(Click the [Collect Club Sig<br>rt the process to collect the<br>for approval.                  | red informa<br>gnatures] b<br>he required                                                                       | ation for this G<br>utton).<br>I number of clu                                                                        | rant, and submit<br>Ib signatures prio                                                     | the Gran<br>r to subr                    | nt for Club<br>mitting the C                                    | Grant to                             |                         | Club: Coll                              | ect Grant Signatu        | ires     | Save |
| Details                                                                             | Clubs Involved                                                                                                    | Contacts                                                                                                    | Applicati                                                                                                    | or Budget                                                                                  | Docu                                     | ments                                                           |                                      |                         |                                         |                          |          |      |
| Income I                                                                            | Items                                                                                                    |                                                                                                    |                                                                                                    |                                                                                            |                                          |                                                                 |                                      |                         |                                         | Add In                   | come Sou | urce |
| Action                                                                              | Item Name 🗧                                                                                                    | ;                                                                                                    | Club                                                                                                    | ¢                                                                                          | DDF                                      | Amount                                                          | \$                                   | Create                  | d                                       | ÷ M                      | lodified | ¢    |
| ∠ 🗶                                                                                 | Club Project Funds                                                                                                    | Madison                                                                                                    |                                                                                                    |                                                                                            |                                          | \$200.                                                          | 00 St. Peter, Mich                   | ael J. 02/16/2018 1     | 2:11 AM                                 |                          |          |      |
| 2 🗶                                                                                 | DDF Requested                                                                                                    | Madison                                                                                                    |                                                                                                    |                                                                                            | ~                                        | \$1,000.                                                        | 00 St. Peter, Mich                   | ael J. 02/17/2018 0     | 1:39 PM                                 |                          |          |      |
|                                                                                     |                                                                                                    |                                                                                                    |                                                                                                    |                                                                                            |                                          | \$1,200,00 (DDE Request: \$1,000,00                             |                                      |                         |                                         | +200                     | 00       |      |
|                                                                                     | Income Total                                                                                                    | : 1 out of                                                                                                    | 1 club(s) contr                                                                                                    | ributed                                                                                    |                                          | \$1,200.                                                        | <b>00</b> (D                         | DF Request: <b>\$1,</b> | , <b>000.00</b> , Oth                   | er Funding: \$200        | .00)     |      |
| Expense                                                                             | Income Total                                                                                                    | : 1 out of                                                                                                    | 1 club(s) contr                                                                                                    | ributed                                                                                    |                                          | \$1,200.                                                        | <b>00</b> (D                         | Add Expens              | , <b>000.00</b> , Oth                   | er Funding: <b>\$200</b> |          |      |
| Action                                                                              | Income Total<br>Items<br>Item Name 🔶                                                                                               | : 1 out of<br>Club \$                                                                                           | 1 club(s) contr<br>Amount \$                                                                                          | ributed                                                                                    | ated                                     | \$1,200.<br>¢                                                   | 00 (D<br>Mod                         | Add Expens              | , <b>000.00</b> , Oth<br>e<br><b>\$</b> | er Funding: <b>\$200</b> |          |      |
| Action                                                                              | Income Total Items Item Name                                                                                                    | Club ¢<br>Madison                                                                                               | 1 club(s) contr<br>Amount \$<br>\$800.00                                                                              | St. Peter, Michael J.                                                                      | ated<br>02/15/20                         | <b>\$1,200.</b><br><b>\$</b><br>018 11:54 PM                    | 00 (D<br>Mod                         | Add Expens              | e<br>\$                                 | er ⊢unaing: <b>\$200</b> | .00)     |      |
| Action                                                                              | Income Total Items Item Name   Trees Supplies such as top soil                                                                     | Club<br>Madison                                                                                                 | 1 club(s) contr<br>Amount \$<br>\$800.00<br>\$200.00                                                                  | ributed<br>Crea<br>St. Peter, Michael J.<br>St. Peter, Michael J.                          | a <b>ted</b><br>02/15/20<br>02/15/20     | \$1,200.<br>\$ 118 11:54 PM<br>118 11:55 PM                     | DO (D<br>Mod<br>St. Peter, Michael J | Add Expens              | рм                                      | er ⊢unaing: <b>\$200</b> |          |      |
| Action                                                                              | Income Total Items Item Name                                                                                                    | <ul> <li>1 out of</li> <li>Club </li> <li>Madison</li> <li>Madison</li> <li>Madison</li> </ul>                  | 1 club(s) contr<br>Amount ¢<br>\$800.00<br>\$200.00<br>\$200.00                                                       | Cree<br>St. Peter, Michael J.<br>St. Peter, Michael J.<br>St. Peter, Michael J.            | ated<br>02/15/20<br>02/15/20<br>02/16/20 | \$1,200,1<br>\$<br>118 11:54 PM<br>118 11:55 PM<br>118 12:14 AM | DO (D<br>Mod<br>St. Peter, Michael J | Add Expens<br>lified    | e<br>•                                  | er ⊢unaing: <b>\$200</b> |          |      |
| Action                                                                              | Income Total Items Item Name    Trees Supplies such as top soil Signage Expense Total:                                             | Club<br>Madison<br>Madison                                                                                      | 1 club(s) contr<br>Amount ♦<br>\$800.00<br>\$200.00<br>\$200.00<br>\$1,200.00                                         | ributed<br>Crea<br>St. Peter, Michael J.<br>St. Peter, Michael J.<br>St. Peter, Michael J. | ated<br>02/15/20<br>02/15/20<br>02/16/20 | \$1,200,<br>18 11:54 PM<br>18 11:55 PM<br>18 12:14 AM           | 00 (D<br>Mod<br>St. Peter, Michael J | Add Expens<br>lified    | e<br>•                                  | er ⊢unaing: <b>\$200</b> |          |      |
| Expense<br>Action<br>2 X<br>2 X<br>2 X<br>Budget S                                  | Income Total Items Item Name    Trees Supplies such as top soil Signage Expense Total: Summary                                     | Club<br>Madison<br>Madison<br>Madison                                                                           | 1 club(s) contr<br>Amount \$<br>\$800.00<br>\$200.00<br>\$200.00<br>\$1,200.00                                        | Crea<br>St. Peter, Michael J.<br>St. Peter, Michael J.<br>St. Peter, Michael J.            | ated<br>02/15/20<br>02/15/20<br>02/16/20 | \$1,200,<br>18 11:54 PM<br>18 11:55 PM<br>18 12:14 AM           | 00 (D<br>Mod<br>St. Peter, Michael J | Add Expens<br>liffied   | e<br>•                                  | er ⊢unaing: \$200        | .00)     |      |
| Action                                                                              | Income Total Items Item Name    Trees Supplies such as top soil Signage Expense Total: Summary tion                                | <ul> <li>1 out of</li> <li>Club </li> <li>Madison</li> <li>Madison</li> <li>Madison</li> </ul>                  | 1 club(s) contr<br>Amount ¢<br>\$800.00<br>\$200.00<br>\$200.00<br>\$1,200.00                                         | Crea<br>St. Peter, Michael J.<br>St. Peter, Michael J.<br>St. Peter, Michael J.            | ated<br>02/15/20<br>02/15/20<br>02/16/20 | \$1,200,<br>118 11:54 PM<br>118 11:55 PM<br>118 12:14 AM        | 30 (D<br>Mod<br>St. Peter, Michael J | Add Expens<br>Iffied    | е<br>•<br>• РМ                          | er ⊢unaing: \$200        | .00)     |      |
| Expense<br>Action<br>C X<br>C X<br>C X<br>Budget S<br>Descript<br>Total Inco        | Income Total Items Item Name   Trees Supplies such as top soil Signage Expense Total: Summary tion ome (DDF+Club Funding)          | <ul> <li>1 out of</li> <li>Club </li> <li>Madison</li> <li>Madison</li> <li>Madison</li> <li>Amo</li> </ul>     | 1 club(s) contr<br>Amount \$<br>\$800.00<br>\$200.00<br>\$200.00<br>\$1,200.00<br>\$1,200.00                          | Crea<br>St. Peter, Michael J.<br>St. Peter, Michael J.<br>St. Peter, Michael J.            | nted<br>02/15/20<br>02/15/20<br>02/16/20 | \$1,200,<br>18 11:54 PM<br>18 11:55 PM<br>18 12:14 AM           | 00 (D<br>Mod<br>St. Peter, Michael J | Add Expens<br>lified    | рм                                      | er ⊢unaing: <b>\$200</b> | .00)     |      |
| Expense<br>Action<br>C X<br>C X<br>C X<br>C X<br>Budget S<br>Descript<br>Total Inco | Income Total Items Item Name   Trees Supplies such as top soil Signage Expense Total: Summary tion ome (DDF+Club Funding) a Items: | <ul> <li>1 out of</li> <li>Club </li> <li>Madison</li> <li>Madison</li> <li>Madison</li> <li>Madison</li> </ul> | 1 club(s) contr<br>Amount<br>\$800.00<br>\$200.00<br>\$200.00<br>\$1,200.00<br>\$1,200.00<br>\$1,200.00<br>\$1,200.00 | ributed<br>Crea<br>St. Peter, Michael J.<br>St. Peter, Michael J.<br>St. Peter, Michael J. | ated<br>02/15/20<br>02/15/20<br>02/16/20 | \$1,200,<br>\$ 118 11:54 PM 118 11:55 PM 118 12:14 AM           | 20 (D<br>Mod<br>St. Peter, Michael J | Add Expens<br>lified    | PM                                      | er ⊢unaing: <b>\$200</b> | .00)     |      |

Complete the Documents tab. Upload any letters of commitment, photos of your project area, cost estimates and other relevant documents at this time.

Be careful how you name your documents. NO ODD CHARACTERS LIKE DASHES, COMMAS,

ETC. Please rename your photos and scans with short names! Files types accepted: pdf, jpeg, docx, xlsx files

| Edit Gra                                                           | nt: Tre                                              | ees For Madisor                                                                                     | า                                                     | ID=5080                                                                    |                                                             |                         |            |
|--------------------------------------------------------------------|------------------------------------------------------|----------------------------------------------------------------------------------------------------|-------------------------------------------------------|----------------------------------------------------------------------------|-------------------------------------------------------------|-------------------------|------------|
| Grant Status:<br>lignatures (C<br>his will start<br>Grant to the [ | Draft En<br>lick the [C<br>the proce<br>District for | nter the required informat<br>ollect Club Signatures] bu<br>ss to collect the required<br>approval. | tion for this Grant,<br>htton).<br>number of club sig | and submit the Grant for Club<br>gnatures prior to submitting the          | Club: Collec                                                | t Grant Signatur        | Save       |
| Details                                                            | Clubs I                                              | involved Contacts                                                                                   | Application                                           | Budget Documents                                                           |                                                             |                         |            |
| Navigatio                                                          | a file, clic<br>ad files wit                         | k on the file name. The "                                                                           | View" link under the cial characters (e.g.            | ne Action column has been remove<br>, ",';:*%\$@!). Rename your file local | ed for consistency in the User In<br>Iy and then upload it. | terface.<br>Upload File | Add Folder |
| Action                                                             | Type                                                 | File Name                                                                                           |                                                       |                                                                            | Modified                                                    | Size                    | Attributes |
|                                                                    |                                                      | Backup                                                                                              |                                                       |                                                                            | 2018-02-16 00:01:47                                         | 4 KB                    |            |
| AB 🗙                                                               |                                                      | Documents                                                                                           |                                                       |                                                                            | 2018-02-15 23:22:03                                         | 0 KB                    |            |
| <u>/b</u> 🗡                                                        |                                                      | Images                                                                                              |                                                       |                                                                            | 2018-02-15 23:22:03                                         | 0 KB                    |            |
|                                                                    |                                                      | GrantApplication.html                                                                               |                                                       |                                                                            | 2018-02-16 00:01:47                                         | 12 KB                   |            |
| 3 Directorie                                                       | es   1 File                                          |                                                                                                    |                                                       |                                                                            | Directory Space Used                                        | 16 KB                   |            |

Once all six tabs are completed and checked, click on Club: Collect Grant Signatures to begin the signing process. Remember...Club President for the Grant Year must be one of the two signers!

| Edit Gra                                                            | nt: Tre                                                | es For Mad                                                                            | ison                                                                            | ID=5080                                              |                                                |                                                                     |                         |            |
|---------------------------------------------------------------------|--------------------------------------------------------|---------------------------------------------------------------------------------------|---------------------------------------------------------------------------------|------------------------------------------------------|------------------------------------------------|---------------------------------------------------------------------|-------------------------|------------|
| Grant Status:<br>Signatures (C<br>This will start<br>Grant to the I | Draft Er<br>lick the [Co<br>the proces<br>District for | nter the required inf<br>pllect Club Signature<br>as to collect the requ<br>approval. | ormation for this Grant<br>es] button).<br>uired number of club s               | t, and submit<br>ignatures pric                      | the Grant for Club<br>r to submitting th       | club: Collec                                                        | ct Grant Signatu        | res Save   |
| Details                                                             | Clubs I                                                | nvolved Conta                                                                         | acts Application                                                                | Budget                                               | Documents                                      |                                                                     |                         |            |
| The docume                                                          | a file, clici<br>a file, clici<br>ad files with        | ows for management<br>k on the file name.<br>h file names containin                   | nt of all documents rela<br>The "View" link under<br>ng special characters (e.ç | ated to this g<br>the Action col<br>g., ",';:*%\$@!) | ant.<br>umn has been ren<br>. Rename your file | noved for consistency in the User In<br>locally and then upload it. | terface.<br>Upload File | Add Folder |
| Action                                                              | Type                                                   | File Name                                                                             |                                                                                 |                                                      |                                                | Modified                                                            | Size                    | Attributes |
|                                                                     |                                                        | Backup                                                                                |                                                                                 |                                                      |                                                | 2018-02-16 00:01:47                                                 | 4 KB                    |            |
| AB 🗶                                                                |                                                        | Documents                                                                             |                                                                                 |                                                      |                                                | 2018-02-15 23:22:03                                                 | 0 KB                    |            |
| <u>A</u> B <del>×</del>                                             |                                                        | Images                                                                                |                                                                                 |                                                      |                                                | 2018-02-15 23:22:03                                                 | 0 KB                    |            |
|                                                                     |                                                        | GrantApplication.                                                                     | html                                                                            |                                                      |                                                | 2018-02-16 00:01:47                                                 | 12 KB                   |            |
| 3 Directorie                                                        | es   1 File                                            |                                                                                       |                                                                                 |                                                      |                                                | Directory Space Used                                                | : 16 KB                 |            |

### Click OK to confirm you want to start the signing process.

Note: When you click OK to confirm, the grant application will be locked. Don't panic. If you have a problem, we can unlock the grant for you.

| dit Gra                                                                               | nt: Tre                                                            | ees For Madison                                                                                                    | ID=5080                                                                                                    |                                                                                                    |             |            |
|---------------------------------------------------------------------------------------|--------------------------------------------------------------------|----------------------------------------------------------------------------------------------------|----------------------------------------------------------------------------------------------------|----------------------------------------------------------------------------------------------------|-------------|------------|
| rant Status:<br>Click the [Co<br>nis will start<br>te District for<br>Ple<br>Det is f | Draft En<br>ollect Club<br>the proce<br>ase confirm<br>or the Club | nter the required information for thi<br>Signatures] button).<br>Iss to collect the required number of<br>m - you are about the start the process<br>to get the required number of signature | s Grant, and submit the Grant for Club<br>club signatures prior to submitting the<br>to collect the club signatures on this Grar<br>res so the Grant can be submitted to the I | Signatures<br>e Grant to<br>nt application. If you continue, the next step<br>District for Approval. OK, to Continue? |             | Si         |
| The d                                                                                 | Hama                                                               |                                                                                                    |                                                                                                    | Cancel OK                                                                                                    | Upload File | Add Folder |
| Action                                                                                | Type                                                               | File Name                                                                                                    |                                                                                                    | Modified                                                                                                    | Size        | Attributes |
| 10                                                                                    | à                                                                  | Backup                                                                                                    |                                                                                                    | 2018-02-17 20:18:59                                                                                                   | 4 KB        |            |
| B×                                                                                    |                                                                    | Documents                                                                                                    |                                                                                                    | 2018-02-15 23:22:03                                                                                                   | 0 KB        |            |
| В                                                                                     | Ċ                                                                  | Images                                                                                                    |                                                                                                    | 2018-02-15 23:22:03                                                                                                   | 0 KB        |            |
|                                                                                       |                                                                    | GrantApplication.html                                                                                                    |                                                                                                    | 2018-02-17 20:18:59                                                                                                   | 12 KB       |            |
| 3 Directorie                                                                          | es   1 File                                                        |                                                                                                    |                                                                                                    | Directory Space Used:                                                                                                 | 16 KB       |            |

The Club: Sign Grant Application box will appear in the upper right.
Note also that the Activity Log and Signatures tabs will appear.
The Signatures TAB is to review the signature history and will show each signature entered with a date for those signatures. You do not add signatures in this area.

| Edit Grant: Trees For Madison ID=5080                                                                                                    |                                                                                                    |               |                           |                    |           |                   |        |  |  |
|----------------------------------------------------------------------------------------------------|----------------------------------------------------------------------------------------------------|---------------|---------------------------|--------------------|-----------|-------------------|--------|--|--|
| Grant Status: Submitted Grant for Club Approval This Grant is locked and you are unable to save changes in its current state. However, you may continue to add expenses, upload files and file reports. Signature are required from 1 Club:<br>- Only 0 of 2 lead club signatures made.<br>- Only 0 of 2 total signatures made. |                                                                                                    |               |                           |                    |           |                   |        |  |  |
| Details                                                                                                    | Clubs Involv                                                                                                    | ed Contac     | ts Application            | Budget             | Documents | Activity Log Sign | atures |  |  |
| Complete th<br>Once the Gr                                                                                                    | Complete the basic Grant information form below. All the fields on this page must be entered to save the initial Grant application.<br>Once the Grant is saved, the Budget and Document tabs will appear. |               |                           |                    |           |                   |        |  |  |
| *                                                                                                    | Project Name:                                                                                                    | Trees For Ma  | dison                     |                    | 1<br>1    |                   |        |  |  |
|                                                                                                    | Priority:                                                                                                    | Medium        | ٥                         |                    |           |                   |        |  |  |
| * Proj                                                                                                    | ect Org Year: 2                                                                                                    | 2018-19 Org)  | ear can be changed by Dis | strict (if needed) |           |                   |        |  |  |
|                                                                                                    | * Round:                                                                                                    | 1 (e.g., 1 or | 2)                        |                    |           |                   |        |  |  |
|                                                                                                    | * City:                                                                                                    | Madison       |                           |                    |           |                   |        |  |  |
|                                                                                                    | * State:                                                                                                    | Alabama       |                           |                    |           |                   |        |  |  |
|                                                                                                    | * Country:                                                                                                    | USA           |                           |                    |           |                   |        |  |  |
| Target Co                                                                                                    | mpletion Date:                                                                                                    | 05/15/2018    | Target completion da      | ate for this proje | ct.       |                   |        |  |  |
|                                                                                                    |                                                                                                    |               |                           |                    |           |                   |        |  |  |

### The Grant Signatures box will pop up. Click Sign Grant.

(It is likely you will be one of the required signatures for this grant and you will sign as the first of the two required signatures...shown on next slide.)

| Edit Gra                                      | ant: Trees For                                                                                                    | Madisor                                                                       | 1                                           | ID=5080                              |                                                |                              |                  |                          |                 |
|-----------------------------------------------|----------------------------------------------------------------------------------------------------|-------------------------------------------------------------------------------|---------------------------------------------|--------------------------------------|------------------------------------------------|------------------------------|------------------|--------------------------|-----------------|
| Grant<br>save o<br>report<br>- Only<br>- Only | Status: <b>Submitted G</b><br>changes in its current s<br>ts. Signature are requir<br>0 of 2 lead club signa<br>0 of 2 total signature | rant for Club<br>state. However,<br>red from 1 Club<br>itures made<br>s made. | Approval This<br>you may continu<br>o:      | Grant is <b>lock</b><br>e to add exp | <b>ted</b> and you are u<br>enses, upload file | inable to<br>s and file      | Clul             | : Sign Grant Application | Revert To Draft |
| Details                                       | Clubs Involved                                                                                                    | Contacts                                                                      | Application                                 | Budget                               | Documents                                      | Activity Log                 | Signatures       |                          |                 |
| Complete t<br>Once the G                      | he basic Grant informa<br>Grant is saved, the Bud                                                                                      | ation form below<br>get and Docum                                             | w. All the fields or<br>nent tabs will appe | n this page n<br>ear.                | nust be entered to                             | save the initial G           | rant application |                          |                 |
|                                               | Grant Signatures                                                                                                    |                                                                               |                                             |                                      |                                                |                              |                  |                          |                 |
| * P                                           | A list of users who ha<br>button below. If you                                                                                         | ave signed this<br>have already s                                             | grant is shown b<br>igned the grant, t      | elow. To add<br>he "Sign Gra         | your signature to<br>nt" button is not         | the list, click the visible. | "Sign Grant"     |                          |                 |
|                                               | Signed By                                                                                                    |                                                                               | Club                                        |                                      |                                                | Date                         |                  |                          |                 |
|                                               |                                                                                                    |                                                                               |                                             |                                      |                                                | Sign Gran                    | tCancel          | 1.                       |                 |
| Target Co                                     | ompletion Date: 05/                                                                                                    | /15/2018                                                                      | Target completion da                        | ate for this proj                    | ect.                                           |                              |                  |                          |                 |

### Check the Signatures tab to confirm that the first signature was actually recorded.

| Edit Gra                                     | nt: Trees For                                                                                                    | Madison   | 1           | ID=5080 |           |              |            |            |  |  |  |
|----------------------------------------------|----------------------------------------------------------------------------------------------------|-----------|-------------|---------|-----------|--------------|------------|------------|--|--|--|
| Grant Save cl<br>reports<br>- Only<br>- Only | Grant Status: Submitted Grant for Club Approval This Grant is locked and you are unable to save changes in its current state. However, you may continue to add expenses, upload files and file reports. Signature are required from 1 Club:<br>- Only 1 of 2 lead club signatures made.<br>- Only 1 of 2 total signatures made. |           |             |         |           |              |            |            |  |  |  |
| Details                                      | Clubs Involved                                                                                                    | Contacts  | Application | Budget  | Documents | Activity Log | Signatu    | ures       |  |  |  |
| Submittee                                    | d Grant for Club A                                                                                                    | pproval   |             |         |           |              |            |            |  |  |  |
| Club Madis                                   | on Signature                                                                                                    |           |             |         |           |              |            |            |  |  |  |
| St. Peter,                                   | Michael J.                                                                                                    |           | Member      |         |           |              | 02/17/2018 | 8 09:32 PM |  |  |  |
| e/Signature                                  | e                                                                                                    |           | Position    |         |           |              | Date       |            |  |  |  |
| Grant App                                    | Grant Application Club Signatures                                                                                                    |           |             |         |           |              |            |            |  |  |  |
| Club Madis                                   | on Signatures (1 of 2                                                                                                    | Received) |             |         |           |              |            |            |  |  |  |
| St. Peter,                                   | Michael J.                                                                                                    | -         | Member      |         |           |              | 02/17/2018 | 8 09:34 PM |  |  |  |
| e/Signature                                  | e/Signature Position Date                                                                                                    |           |             |         |           |              |            |            |  |  |  |
|                                              |                                                                                                    |           |             |         |           |              |            |            |  |  |  |

# The second signer will log in to DACdb, select the **GRANTS** tab and click on the EDIT pencil.

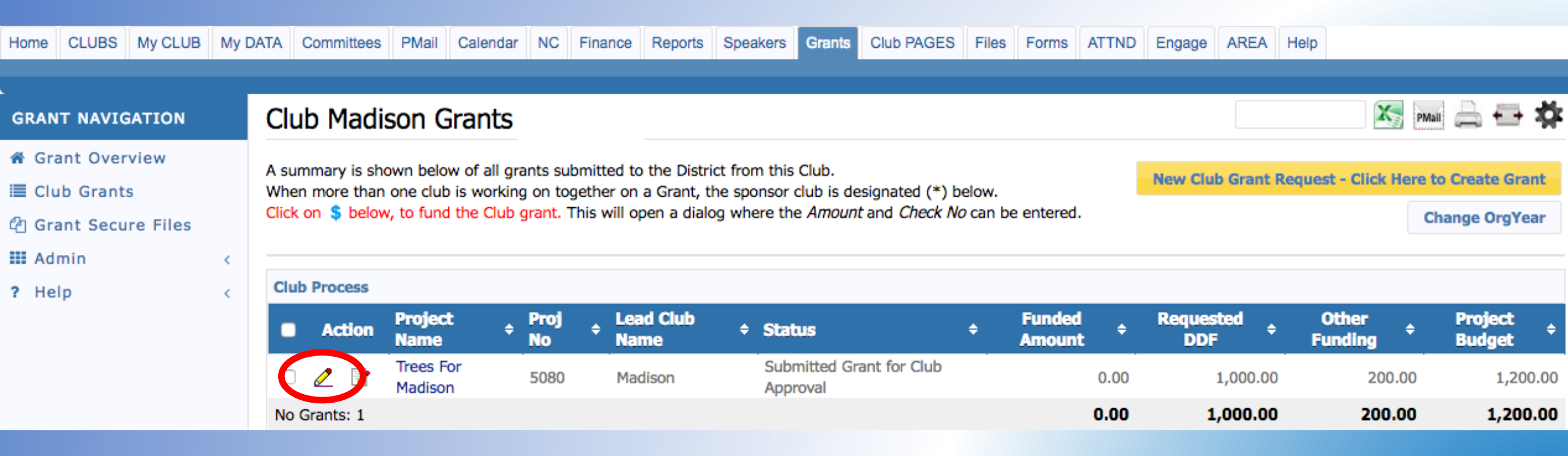

### The second signer clicks on Club: Sign Grant Application.

| Edit Grant: T                                                                                                    | rees Fo                       | r Madison                          | l                                          | ID=5080               |                   |                     |                   |  |  |
|----------------------------------------------------------------------------------------------------|-------------------------------|------------------------------------|--------------------------------------------|-----------------------|-------------------|---------------------|-------------------|--|--|
| Grant Status: Submitted Grant for Club Approval This Grant is locked and you are unable to save changes in its current state. However, you may continue to add expenses, upload files and file reports. Signature are required from 1 Club:<br>- Only 1 of 2 lead club signatures made.<br>- Only 1 of 2 total signatures made. |                               |                                    |                                            |                       |                   |                     |                   |  |  |
| Details Clubs                                                                                                    | s Involved                    | Contacts                           | Application                                | Budget                | Documents         | Activity Log        | Signatures        |  |  |
| Complete the basic<br>Once the Grant is sa                                                                                                    | Grant information of the Buck | ation form below<br>Iget and Docum | w. All the fields or<br>ent tabs will appe | n this page m<br>ear. | ust be entered to | save the initial Gr | rant application. |  |  |
| * Project                                                                                                    | Name: Tre                     | es For Madisor                     | ı                                          |                       | <u> </u>          |                     |                   |  |  |
| F                                                                                                    | Priority: Me                  | edium ᅌ                            |                                            |                       |                   |                     |                   |  |  |
| * Project Org                                                                                                    | Year: 2 201                   | 8-19 OrgYear c                     | an be changed by Dis                       | strict (if needed)    | 1                 |                     |                   |  |  |
| *                                                                                                    | Round: 1                      | (e.g., 1 or 2)                     |                                            |                       |                   |                     |                   |  |  |
|                                                                                                    | * City: Ma                    | dison                              |                                            |                       |                   |                     |                   |  |  |
| *                                                                                                    | State: Ala                    | bama                               |                                            |                       |                   |                     |                   |  |  |
| * Co                                                                                                    | ountry: US                    | Ą                                  |                                            |                       |                   |                     |                   |  |  |
| Target Completion                                                                                                    | n Date: 05                    | /15/2018                           | Target completion da                       | ate for this proje    | ect.              |                     |                   |  |  |

### The Grant Signatures box will pop up. Click Sign Grant.

| Edit Gra                                      | ant: Trees For                                                                                                    | Madison                                                                       | I                                          | ID=5080                              |                                                |                              |                   |                          |                 |
|-----------------------------------------------|----------------------------------------------------------------------------------------------------|-------------------------------------------------------------------------------|--------------------------------------------|--------------------------------------|------------------------------------------------|------------------------------|-------------------|--------------------------|-----------------|
| Grant<br>save o<br>report<br>- Only<br>- Only | Status: <b>Submitted G</b><br>changes in its current s<br>is. Signature are requir<br><b>1</b> of 2 lead club signa<br><b>1</b> of 2 total signature: | rant for Club<br>state. However,<br>red from 1 Club<br>stures made<br>s made. | Approval This you may continue             | Grant is <b>lock</b><br>e to add exp | <b>(ed</b> and you are u<br>enses, upload file | nable to<br>s and file       | Club              | : Sign Grant Application | Revert To Draft |
| Details                                       | Clubs Involved                                                                                                    | Contacts                                                                      | Application                                | Budget                               | Documents                                      | Activity Log                 | Signatures        |                          |                 |
| Complete the G                                | he basic Grant informa<br>irant is saved, the Bud                                                                                                    | ition form below<br>get and Docum                                             | w. All the fields or<br>ent tabs will appe | n this page m<br>ear.                | nust be entered to                             | save the initial G           | rant application. |                          |                 |
|                                               | Grant Signatures                                                                                                    |                                                                               |                                            |                                      |                                                |                              |                   |                          |                 |
| * P                                           | A list of users who had button below. If you                                                                                                    | ave signed this<br>have already si                                            | grant is shown be<br>igned the grant, t    | elow. To add<br>he "Sign Gra         | your signature to<br>nt" button is not v       | the list, click the visible. | "Sign Grant"      |                          |                 |
|                                               | Signed By                                                                                                    |                                                                               | Club                                       |                                      |                                                | Date                         |                   |                          |                 |
|                                               | St. Peter, Michael J.                                                                                                    |                                                                               | Madison                                    |                                      |                                                | 02/17/2018 09:34             | I PM              |                          |                 |
| Target Co                                     | ompletion Date: 05/                                                                                                    | /15/2018                                                                      | Target completion da                       | ate for this proj                    | ect.                                           | Sign Gran                    | tCancel           | 1.                       |                 |

# Check the Signatures tab to confirm that the second signature was recorded. At this point, the Submit Grant for District Approval box appears in gold. Click this box.

| Edit Grant: Trees For Madison                                                                                                    | ID=5080            |                       |                                   |  |  |  |  |  |  |
|----------------------------------------------------------------------------------------------------|--------------------|-----------------------|-----------------------------------|--|--|--|--|--|--|
| Grant Status: Submitted Grant for Club A [2018-19] ant is locked and you are unable to save changes in its current state. However, [2018-19] to add expenses, upload files and file reports. The Grant can now be submitted to the District for approval! |                    |                       |                                   |  |  |  |  |  |  |
| Details Clubs Involved Contacts                                                                                                    | Application Budget | Documents Activity Lo | ct Signatures                     |  |  |  |  |  |  |
| Submitted Grant for Club Approval                                                                                                    |                    |                       |                                   |  |  |  |  |  |  |
| St. Peter, Michael J.                                                                                                    | Member             |                       | 02/17/2018 09:32 PM               |  |  |  |  |  |  |
| e/Signature                                                                                                    | Position           |                       | Date                              |  |  |  |  |  |  |
| Grant Application Club Signatures<br>Club Madison Signatures (2 of 2 Received)                                                                                                    |                    |                       |                                   |  |  |  |  |  |  |
| Stone, Timothy S                                                                                                    | President-Elect    |                       | 09:43 PM                          |  |  |  |  |  |  |
| e/Signature                                                                                                    | Position           |                       |                                   |  |  |  |  |  |  |
| St. Peter, Michael J.                                                                                                    | Member             |                       | 07/01/2018<br>02/17/2018 09:34 PM |  |  |  |  |  |  |
| e/Signature                                                                                                    | Position           |                       | Date                              |  |  |  |  |  |  |

### The Grant Application has been sent to the District for review.

The **Grant Status** should say **Submitted Grant for District Approval**. (Once the application has been approved, the Status will change to **Approved Grant**.)

#### X Club Madison Grants A summary is shown below of all grants submitted to the District from this Club. New Club Grant Request - Click Here to Create Grant When more than one club is working on together on a Grant, the sponsor club is designated (\*) below. Click on \$ below, to fund the Club grant. This will open a dialog where the Amount and Check No can be entered. Change OrgYear District Review and Approval Lead Club Project Funded Requested Other Project Proj Action Status Amount Name Name DDF Funding Budget No Submitted Grant for District Trees For 0 7 5080 Madison 0.00 1,000.00 1,200.00 200.00 Madison Approval 0.00 1,000.00 200.00 1,200.00 No Grants: 1